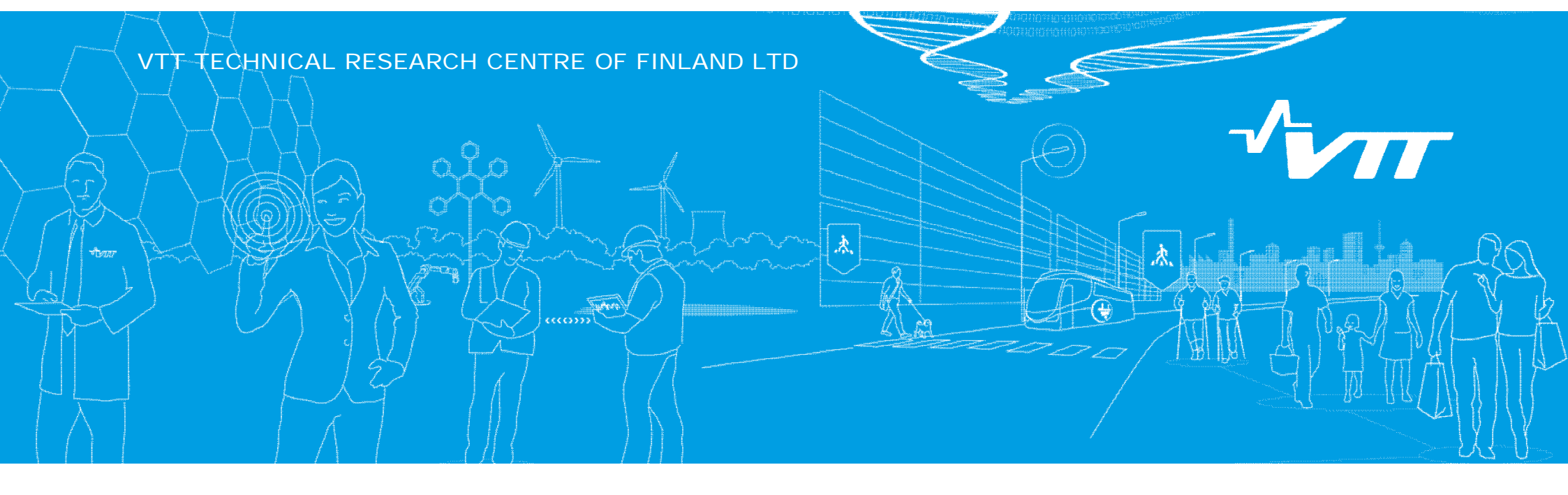

### Periodic financial report H2020

Kinga Koski / VTT 10.11.2016

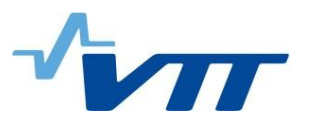

### **Periodic Reporting H2020 (example project N.N.)**

button.

MP Manage Projects

All project actions behind

|    | Periodic Reporting<br>REP-644192-1 - period 01/2015 01 Jan 2016 | 01 Mar 2016<br>(27/60 days) |                 |
|----|-----------------------------------------------------------------|-----------------------------|-----------------|
| -0 | ► ÎZ / 2013                                                     | Ŏ                           | O-(I            |
|    | Draft                                                           | Submitted                   | Paid            |
|    | Technical Part of Periodic Report contribution                  |                             | Lock for review |
|    | Financial Statement GasSecure AS [PIC 940518985] draftin        | g                           | 1               |
|    | Financial Statement TAMPERE UNIVERSITY OF TECHNOLOG             | Y [PIC 990343811]           | 1               |
|    | Financial Statement VIGO [PIC 999659303] drafting               |                             |                 |
|    | Financial Statement Airoptic Sp. z o.o. [PIC 955124178] dra     | fting                       | 1               |
|    | Financial Statement VTT Oy [PIC 932760440] drafting             |                             | Lock for review |
|    | Financial Statement VAISALA OYJ [PIC 953862693] drafting        |                             | 1               |
|    | Financial Statement ITME [PIC 999509729] drafting               |                             |                 |
|    | Financial Statement VIT [PIC 999901706] (as UTRO) draftin       | ng                          | Lock for review |
|    | Periodic Report 1 composition                                   |                             | Submit to EU    |
|    | Process specific documents                                      |                             |                 |
| Q  | Process specific communications                                 |                             |                 |

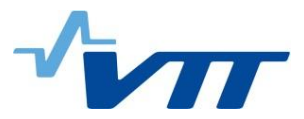

#### Main reporting page per partner

please fill in the total personnel cost and then press action button

| Financial Statement                                                                                                    |            |                                     | SAVE |
|----------------------------------------------------------------------------------------------------|------------|-------------------------------------|------|
| Financial information from contact                                                                                                    |            |                                     | ~    |
| Use of 'costs of large research infrastructure' in the grant?<br>No contribution requested?<br>Yes No.                                   |            |                                     |      |
| Financial Statements                                                                                                    |            |                                     | í I  |
| Period                                                                                                    | Adjustment | Requested Contribution              | 4    |
| 01/01/2015 - 31/12/2015 (Period No '1')                                                                                                  | No         | 0.00 €                              |      |
|                                                                                                    |            | and Support Support Support Support |      |
| Financial Statement for period '1' (01/01/2015 - 31/12/2015)                                                                             |            |                                     |      |
| Eligible costs: 🔟                                                                                                    |            |                                     |      |
| Cost Category                                                                                                    |            | Total Actions                       | 1    |
| a) Direct personnel costs declared as actual costs                                                                                       |            | 0.00 €                              |      |
| b) Direct personnel costs declared as unit costs (average costs)                                                                         |            | 0.00 € R                            |      |
| d) Direct costs of subcontracting                                                                                                    |            | <u>0.00 €</u>                       |      |
| e) Direct costs of providing financial support to third parties                                                                          |            | <u>0.00 €</u>                       |      |
| f) Other direct costs                                                                                                    |            | 0.00€                               |      |
| g) Costs of large research infrastructure                                                                                                |            | 0.00 €                              |      |
| h) Indirect costs (= 0.25 * (a + b + f + g - o))                                                                                         |            | 0.00 €                              |      |
| j) Total costs (= a + b + d + e + f + g + h)                                                                                             |            | 0.00 €                              |      |
| m) Maximum EU contribution (100%)                                                                                                    |            | 0.00 €                              |      |
| n) Requested EU contribution                                                                                                    |            | 0.00 € 🧭                            |      |
| Additional Information for indirect costs:<br>Use of 'costs of in-kind contributions not used on premises? (o) $\bigcirc$ Yes $\odot$ No |            | Validate                            |      |
|                                                                                                    |            |                                     |      |

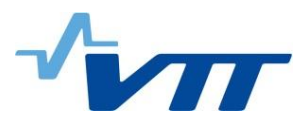

#### **Personnel cost report**

#### for more rows press <u>Add Detail</u>

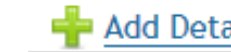

| Direct personnel costs declared as actual costs |  |
|-------------------------------------------------|--|
| Direct personnel costs declared as actual costs |  |

#### Persons/month per WP

|     |               |          |                         | 🛉 Add Detail |
|-----|---------------|----------|-------------------------|--------------|
| No. | Person Months |          | Associated Work Package | Actions      |
| 1   |               | 🕆 (none) | 0                       | ×            |

#### Use of in kind contribution from third party

| Add Deta | ÷.                                           |                     |                     |                  |       |     |
|----------|----------------------------------------------|---------------------|---------------------|------------------|-------|-----|
| Actions  | Explanations (if not foreseen<br>in Annex I) | Foreseen in Annex I | Туре                | Third Party Name | Costs | No. |
| ×        |                                              | -                   |                     |                  |       | 1 [ |
|          |                                              |                     |                     |                  |       |     |
|          |                                              | <u>91</u>           | 🥪 <u>Ok</u> 🛛 🗞 Can |                  |       |     |
|          |                                              |                     |                     |                  |       |     |

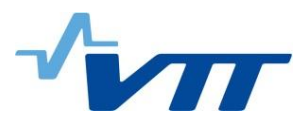

#### **Personnel cost report**

#### Remember mark the correct WP's

|                                      |                                |                 |                             | ×  |
|--------------------------------------|--------------------------------|-----------------|-----------------------------|----|
|                                      |                                | filter by name  | (press enter to filter)     |    |
|                                      |                                | selected        | description                 |    |
| structure' in the grant?             |                                |                 | WP1 (Specification)         |    |
|                                      |                                |                 | WP2 (Mid-IR SLED)           |    |
| Direct personnel of                  | costs declared as actual costs |                 | WP3 (Si photonics)          |    |
|                                      |                                |                 | WP4 (Integration)           |    |
| Persons/month per                    | r WP                           |                 | WP5 (Demonstrator)          |    |
| No.                                  | Person Months                  |                 | WP6 (Dissemination and use) |    |
| 01/2                                 |                                |                 | WP7 (Management)            |    |
| Use of in kind cont                  | tribution from third party     |                 |                             |    |
| s act No. Costs                      | Third Party Name               |                 |                             |    |
| is uni 1                             |                                |                 |                             |    |
| l sup                                |                                | 6               |                             |    |
| ture                                 |                                |                 |                             |    |
| + g - o))                            |                                |                 |                             |    |
| (+ h)                                |                                | select all clea | ar selection                | ок |
| ·                                    |                                |                 |                             |    |
| ( sup<br>ture<br>+ g - 0))<br>; + h) |                                | select all clea | ar selection                | ОК |

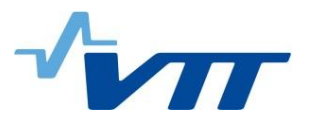

## Personnel cost report (in case of use of in kind contibution from third party)

| Direct p | personnel cost           | s declared as actual costs              |                                          |                     |                                              |                       |
|----------|--------------------------|-----------------------------------------|------------------------------------------|---------------------|----------------------------------------------|-----------------------|
| ersons/  | /month per WP            |                                         |                                          |                     | 4                                            | Add Detail            |
| No.      |                          | Person Months                           | 1. 1. 1. 1. 1. 1. 1. 1. 1. 1. 1. 1. 1. 1 | Associated Work     | k Package                                    | Actions               |
| 1        |                          |                                         | 🕂 (none)                                 | 0                   |                                              | ×                     |
| No.      | n kind contribu<br>Costs | ution from third party Third Party Name | Туре                                     | Foreseen in Annex I | Explanations (if not foreseen<br>in Annex I) | Add Detail<br>Actions |
| 1 [      |                          |                                         | Against Payment<br>Free of charge        | •                   |                                              | ×                     |
|          |                          |                                         |                                          |                     |                                              |                       |

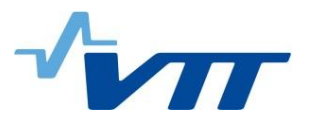

## Personnel cost report (in case of use of in kind contibution from third party)

Remember fill "Foreseen in Annex I" declaration

| Direct p  | ersonnel costs   | declared as actual costs                  |          |                     |                               |                       |
|-----------|------------------|-------------------------------------------|----------|---------------------|-------------------------------|-----------------------|
| Persons/  | month per WP     |                                           |          |                     | <u>.</u>                      | Add Dotail            |
| No.       |                  | Person Months                             |          | Associated Work     | Package                       | Actions               |
| 1         |                  |                                           | 🕂 (none) | 0                   |                               | ×                     |
| Use of in | n kind contribut | tion from third party<br>Third Party Name | Туре     | Foreseen in Annex I | Explanations (if not foreseen | Add Detail<br>Actions |
| 1 [       |                  |                                           | Ok Scanc | Yes<br>No           | in Annex I)                   | ×                     |
|           |                  |                                           |          |                     |                               | le.                   |

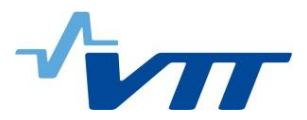

### **Subcontracting**

Push the amount after that you can insert the amount and explanation

| Financial Statement                                                                                                    |            |                        | SAVE SAVE          |
|----------------------------------------------------------------------------------------------------|------------|------------------------|--------------------|
| Financial information from contact                                                                                          |            |                        |                    |
| Use of 'costs of large research infrastructure' in the grant?<br>No contribution requested?<br>Ves $\bigcirc$ No            |            |                        |                    |
| Financial Statements                                                                                                    |            |                        |                    |
| Period                                                                                                    | Adjustment | Requested Contribution | HE CONTRACT        |
| 01/01/2015 - 31/12/2015 (Period No '1')                                                                                     | No         | 0.00 €                 |                    |
| P2                                                                                                    |            | and the second she     | The agent have the |
| Eligible costs: 1                                                                                                    | 11-10      | 1 Al Prilitan          | and the second     |
| Cost Category                                                                                                    |            | Total                  | Actions            |
| a) Direct personnel costs declared as actual costs                                                                          |            | 0.00 €                 | R                  |
| b) Direct personnel costs declared as unit costs (average costs)                                                            |            | 0.00 €                 | R                  |
| d) Direct costs of subcontracting                                                                                           |            | 0.00 €                 | >                  |
| e) Direct costs of providing financial support to third parties                                                             |            | 0.00 €                 |                    |
| f) Other direct costs                                                                                                    |            | 0.00 €                 | R                  |
| g) Costs of large research infrastructure                                                                                   |            | 0.00 €                 |                    |
| h) Indirect costs (= 0.25 * (a + b + f + g - o))                                                                            |            | 0.00 €                 |                    |
| j) Total costs (= $a + b + d + e + f + g + h$ )                                                                             |            | 0.00 €                 |                    |
| m) Maximum EU contribution (100%)                                                                                           |            | 0.00 €                 |                    |
| n) Requested EU contribution                                                                                                |            | 0.00 €                 | 0                  |
| Additional Information for indirect costs:<br>Use of 'costs of in-kind contributions not used on premises? (o) () Yes () No |            |                        |                    |
|                                                                                                    |            |                        | Validate           |

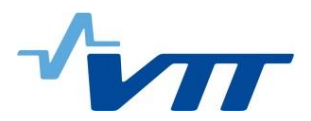

### **Subcontracting**

| Financial Statement                              |                 |                 |        |             |               |                     |                                              |            |               |
|--------------------------------------------------|-----------------|-----------------|--------|-------------|---------------|---------------------|----------------------------------------------|------------|---------------|
| No contribution requested?                       | -               |                 |        |             |               |                     |                                              |            |               |
| Financial Statements                             | Direct cos      | ts of subcontra | octing |             |               |                     |                                              |            |               |
| Per<br>01/01/2015 - 31/12                        |                 |                 |        |             |               |                     | 4                                            | Add Detail | oution        |
| Einancial Statement for period '1' /01 /01 /2015 | No.             | Costs           |        | Description |               | Foreseen in Annex I | Explanations (if not foreseen in<br>Annex I) | Actions    | and and the   |
| Fligible costs:                                  | 1 [             |                 |        |             |               | •                   |                                              | ×          | The works     |
|                                                  |                 |                 |        |             | 😪 <u>Ok</u> 👔 | Cancel              |                                              |            | and seal      |
| Cost Category                                    |                 |                 |        |             |               |                     |                                              |            | Total         |
| a) Direct personnel costs declared as actual     | COSIS           | _               | _      |             |               |                     |                                              |            | 0.00€         |
| b) Direct personnel costs declared as unit co    | osts (average ( | costs)          |        |             |               |                     |                                              |            | 0.00€         |
| d) Direct costs of subcontracting                |                 |                 |        |             |               |                     |                                              |            | <u>0.00 €</u> |
| e) Direct costs of providing financial support   | to third part   | ies             |        |             |               |                     |                                              |            | 0.00 €        |
| f) Other direct costs                            |                 |                 |        |             |               |                     |                                              |            | 0.00€         |
| g) Costs of large research infrastructure        |                 |                 |        |             |               |                     |                                              |            | 0.00€         |
| h) Indirect costs (= 0.25 * (a + b + f + g - o)) |                 |                 |        |             |               |                     |                                              |            | 0.00€         |
| j) Total costs (= a + b + d + e + f + g + h)     |                 |                 |        |             |               |                     |                                              |            | 0.00€         |
| m) Maximum EU contribution (100%)                |                 |                 |        |             |               |                     |                                              |            | 0.00€         |
| n) Requested EU contribution                     |                 |                 |        |             |               |                     |                                              |            | 0.00€         |

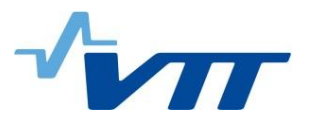

# Dirct cost of providing financial support to third party

|                                                | slide to select b     | eneficiary                 | E F             |             |              |                      |                       |         |
|------------------------------------------------|-----------------------|----------------------------|-----------------|-------------|--------------|----------------------|-----------------------|---------|
| Financial Statement                            |                       |                            |                 |             |              |                      |                       | SAVE    |
|                                                |                       |                            |                 |             | ht           | ribution             |                       | ~       |
| 01/01/2015 - 31                                | Direct costs of pro   | viding financial support t | o third parties |             | €            |                      |                       |         |
| Financial Statement for period '1' (01/01/2)   |                       |                            |                 |             | 🕂 Add Detail | Water Contactor      | and the second second |         |
| Fligible costs:                                | No.                   | Costs                      |                 | Description | Actions      | and the state of the | Setting Tomation      |         |
| Lingible Costs.                                | 1                     |                            | <b></b>         |             | ×            |                      |                       | Speed . |
| Cost Category                                  |                       |                            | 🔛 Ok 🛛 🙀 Cancel |             |              | Total                | Actions               |         |
| a) Direct personnel costs declared as actu     |                       |                            |                 |             |              | 0.00€                | R                     |         |
| b) Direct personnel costs declared as unit     | costs (average costs) |                            |                 |             |              | 0.00€                | R                     |         |
| d) Direct costs of subcontracting              |                       |                            |                 |             |              | 0.00 €               |                       |         |
| e) Direct costs of providing financial suppo   | ort to third parties  |                            |                 |             |              | 0.00€                |                       |         |
| f) Other direct costs                          |                       |                            |                 |             |              | 0.00€                | R                     |         |
| g) Costs of large research infrastructure      |                       |                            |                 |             |              | 0.00€                |                       |         |
| h) Indirect costs (= 0.25 * (a + b + f + g - o | ))                    |                            |                 |             |              | 0.00 €               |                       |         |
| j) Total costs (= a + b + d + e + f + g + h)   |                       |                            |                 |             |              | 0.00€                |                       |         |

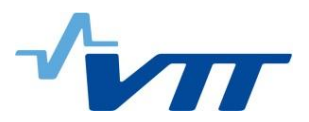

#### **Other direct cost**

- Insert the cost
- Write short description
- Chose the right category and WP
- Remember fill "Foreseen in Annex I" declaration

| Financial Statement                                                                               |                   |               |                                                        |                                           |                                       |                                   |                                              |                    |                       |         |
|---------------------------------------------------------------------------------------------------|-------------------|---------------|--------------------------------------------------------|-------------------------------------------|---------------------------------------|-----------------------------------|----------------------------------------------|--------------------|-----------------------|---------|
| Financial information from contact                                                                | Othe              | r direct cost |                                                        |                                           |                                       |                                   |                                              | _                  |                       |         |
| Use of 'costs of large research infrastruct<br>No contribution requested?<br>Financial Statements | Expla<br>It is re | nation of ma  | jor cost items if the amo<br>d to specify the Personne | unt exceeds 15% o<br>I Costs and total ar | f personnel costs<br>nount of Other D | irect Costs before fil            | ling in the Use of Resou                     | rces<br>Add Detail | and the second        |         |
|                                                                                                   | No.               | Costs         | Short Description                                      | Category                                  | Associated Work<br>Package            | k Foreseen in Annex               | Explanations (if not<br>foreseen in Annex I) | Actions            | ntribution            |         |
| 01/01/2015 - 31                                                                                   | 1                 |               |                                                        | -                                         | 🕂 (none)                              | -                                 |                                              | ×                  | €                     |         |
| Financial Statement for period '1' (01/01/20                                                      | Use o             | f in kind con | tribution from third part                              | y Equipment<br>Other goods and            | services                              |                                   | +                                            | Add Detail         |                       |         |
| Eligible costs:                                                                                   | No.               | Costs         | Third Party Name                                       | Travel                                    | Associa<br>Pac                        | ted Work Foreseen<br>kage Annex I | in Explanations (if not foreseen in Annex I) | Actions            | for the second second |         |
| Cost Category                                                                                     | 1                 |               | 6                                                      | •                                         | - + (n                                | one)                              | ,<br>,                                       | ×                  | Total                 | Actions |
| a) Direct personnel costs declared as actu                                                        |                   |               |                                                        |                                           |                                       |                                   |                                              |                    | 0.00 €                | R       |
| b) Direct personnel costs declared as unit                                                        |                   |               |                                                        |                                           |                                       |                                   |                                              |                    | 0.00 €                | R       |
| d) Direct costs of subcontracting                                                                 |                   |               |                                                        | Ck                                        | Cancel                                |                                   |                                              |                    | <u>0.00 €</u>         |         |
| e) Direct costs of providing financial supp                                                       |                   |               |                                                        |                                           |                                       |                                   |                                              |                    | 0.00 €                |         |
| f) Other direct costs                                                                             |                   |               |                                                        |                                           |                                       |                                   |                                              | _                  | 0.00 €                | R       |

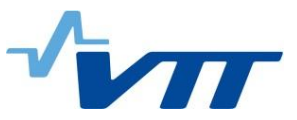

#### Indirect cost, total cost and EU contribution

- Indirect cost, total cost and EU contribution will calculated automatically
- Click to change the requested contribution

| Financial Statement       Image: Statement Statement St |                                                                                             |                  |            |                                                                                                    |                                   |
|----------------------------------------------------------------------------------------------------|---------------------------------------------------------------------------------------------|------------------|------------|----------------------------------------------------------------------------------------------------|-----------------------------------|
| Financial information from contact         Use of 'costs of large research infrastructure' in the grant?                                                                                                    | Financial Statement                                                                         |                  |            |                                                                                                    | SAVE SAVE                         |
| Use of 'costs of large research infrastructure' in the grant?                                                                                                    | Financial information from contact                                                          |                  |            |                                                                                                    | <u>^</u>                          |
| Financial Statements         Period       Adjustment       Requested Contribution         01/01/2015 - 31/12/2015 (Period No '1')       No       0.00 €         Financial Statement for period '1' (01/01/2015 - 31/12/2015)       Eligible costs:       Image: Cost Category       Total       Actions         a) Direct personnel costs declared as actual costs       0.00 €       Image: Cost Category       0.00 €       Image: Cost Category       0.00 €       Image: Cost Category       0.00 €       Image: Cost Category       0.00 €       Image: Cost Category       0.00 €       Image: Cost Category       0.00 €       Image: Cost Category       0.00 €       Image: Cost Category       0.00 €       Image: Cost Category       0.00 €       Image: Cost Category       0.00 €       Image: Cost Category       0.00 €       Image: Cost Category       Image: Cost Category       Image: Cost Cate                                                                                                    | Use of 'costs of large research infrastructure' in the grant?<br>No contribution requested? |                  |            |                                                                                                    | - I adapt to The ast              |
| Period       Adjustment       Requested Contribution         01/01/2015 - 31/12/2015 (Period No '1')       No       0.00 €         Financial Statement for period '1' (01/01/2015 - 31/12/2015)       Eligible costs: 1       Image: Cost Category       Total       Actions         a) Direct personnel costs declared as actual costs       0.00 €       Image: Cost Category       0.00 €       Image: Cost Category       Image: Cost Category       0.00 €       Image: Cost Category       0.00 €       Image: Cost Category       0.00 €       Image: Cost Category       0.00 €       Image: Cost Category       0.00 €       Image: Cost Category       Image: Cost Category       0.00 €       Image: Cost Category       Image: Cost Category       Image: Cost C                                                                                                    | Financial Statements                                                                        |                  |            |                                                                                                    |                                   |
| Period         Adjustment         Requested Contribution           01/01/2015 - 31/12/2015 (Period No '1')         No         0.00 €           Financial Statement for period '1' (01/01/2015 - 31/12/2015)             Eligible costs:              a) Direct personnel costs declared as actual costs         0.00 €             b) Direct personnel costs declared as unit costs (average costs)          0.00 €            d) Direct costs of subcontracting         0.00 €              e) Direct costs of providing financial support to third parties         0.00 €              g) Costs of large research infrastructure         0.00 €                                                                                                    |                                                                                             |                  |            | the second second second second second second second second second second second second second second second s  | 100 get witching in               |
| No       0.00 €         Financial Statement for period '1' (01/01/2015 - 31/12/2015)       Eligible costs:         Eligible costs:           Cost Category            a) Direct personnel costs declared as actual costs                0.00 €          b) Direct personnel costs declared as unit costs (average costs)               0.00 €            d) Direct costs of subcontracting               0.00 €               0.00 €            e) Direct costs of providing financial support to third parties               0.00 €               0.00 €            g) Costs of large research infrastructure               0.00 €              h) Indirect costs (= 0.25 * (a + b + f + g - 0))               0.00 €               0.00 €            j) Total costs (= a + b + d + e + f + g + h)               0.00 €               0.00 €            m) Maximum EU contribution              0.00 €               0.00 €               0.00 €               0.00 €          u > 0 costs of in-kind contributions not used on premises? (o) ○ Yes               Na <td>Period</td> <td></td> <td>Adjustment</td> <td>Requested Contribution</td> <td></td>                                                                                                    | Period                                                                                      |                  | Adjustment | Requested Contribution                                                                                          |                                   |
| Financial Statement for period 11 (01/01/2015 - 31/12/2015)         Eligible costs:       Image: Cost Category       Total       Actions         a) Direct personnel costs declared as actual costs       0.00 €       Image: Cost Category       0.00 €       Image: Cost Category       Image: Cost Category       0.00 €       Image: Cost Category       0.00 €       Image: Cost Cost Category       Image: Cost Cost Category       0.00 €       Image: Cost Cost Category       Image: Cost Cost Cost Category       Image: Cost Cost Cost Category       Image: Cost Cost Cost Cost Cost Cost Cost Cost                                                                                                    | 01/01/2015 - 31/12/2015 (Period No                                                          | '1')             | No         | 0.00 €                                                                                                    |                                   |
| Financial Statement for period '1' (01/01/2015 - 31/12/2015)         Eligible costs: □         Cost Category         a) Direct personnel costs declared as actual costs       0.00 €         b) Direct personnel costs declared as unit costs (average costs)       0.00 €         d) Direct costs of subcontracting       0.00 €         e) Direct costs of subcontracting       0.00 €         f) Other direct costs       0.00 €         g) Costs of large research infrastructure       0.00 €         h) Indirect costs (a + b + f + g • 0)       0.00 €         j) Total costs (-a + b + d + e + f + g + h)       0.00 €         m) Maximum EU contribution (100%)       0.00 €         n) Requested EU contribution       0.00 €                                                                                                    |                                                                                             |                  |            | and Sectorements (                                                                                              | and a series in the series of the |
| Eligible costs: I         Cost Category       Total       Actions         a) Direct personnel costs declared as actual costs       0.00 €       I         b) Direct personnel costs declared as unit costs (average costs)       0.00 €       I         d) Direct costs of subcontracting       0.00 €       I         e) Direct costs of providing financial support to third parties       0.00 €       I         f) Other direct costs       0.00 €       I         g) Costs of large research infrastructure       0.00 €       I         h) Indirect costs (= 0.25 * (a + b + f + g - 0))       0.00 €       I         j) Total costs (= a + b + d + e + f + g + h)       0.00 €       I         m) Maximum EU contribution (100%)       0.00 €       I         n) Requested EU contribution       0.00 €       I         Use of 'costs of in-kind contributions not used on premises? (o) ◯ Yes< No                                                                                                    | Financial Statement for period '1' (01/01/2015 - 31/12/2015)                                |                  |            |                                                                                                    |                                   |
| Cost Category       Total       Actions         a) Direct personnel costs declared as actual costs       0.00 €       Immediate the second second                                                       | Eligible costs: 🔟                                                                           |                  |            |                                                                                                    |                                   |
| a) Direct personnel costs declared as actual costs       0.00 €       Image: Costs of Subcontracting         b) Direct costs of subcontracting       0.00 €         e) Direct costs of providing financial support to third parties       0.00 €         f) Other direct costs       0.00 €         g) Costs of large research infrastructure       0.00 €         h) Indirect costs (-0.25 * (a + b + f + g - 0))       0.00 €         j) Total costs (-a + b + d + e + f + g + h)       0.00 €         m) Maximum EU contribution (100%)       0.00 €         n) Requested EU contribution       0.00 €                                                                                                    | Cost Category                                                                               |                  |            | Total                                                                                                    | Actions                           |
| b) Direct personnel costs declared as unit costs (average costs)<br>d) Direct costs of subcontracting<br>e) Direct costs of providing financial support to third parties<br>f) Other direct costs<br>g) Costs of large research infrastructure<br>h) Indirect costs (= 0.25 * (a + b + f + g - 0))<br>j) Total costs (= a + b + d + e + f + g + h)<br>m) Maximum EU contribution (100%)<br>n) Requested EU contribution<br>Mequested EU contribution<br>Use of 'costs of in-kind contributions not used on premises? (o) ◯ Yes ● No                                                                                                    | a) Direct personnel costs declared as actual costs                                          |                  |            | 0.00€                                                                                                    | R                                 |
| d) Direct costs of subcontracting       0.00 €         e) Direct costs of providing financial support to third parties       0.00 €         f) Other direct costs       0.00 €         g) Costs of large research infrastructure       0.00 €         h) Indirect costs (= 0.25 * (a + b + f + g - 0))       0.00 €         j) Total costs (= a + b + d + e + f + g + h)       0.00 €         m) Maximum EU contribution (100%)       0.00 €         n) Requested EU contribution       0.00 €                                                                                                    | b) Direct personnel costs declared as unit costs (average costs                             | )                |            | 0.00 €                                                                                                    | R                                 |
| e) Direct costs of providing financial support to third parties  f) Other direct costs  g) Costs of large research infrastructure  h) Indirect costs (= 0.25 * (a + b + f + g - 0))  j) Total costs (= a + b + d + e + f + g + h)  Maximum EU contribution (100%)  n) Requested EU contribution  Additional Information for indirect costs:  Use of 'costs of in-kind contributions not used on premises? (o) ◯ Yes ● No                                                                                                    | d) Direct costs of subcontracting                                                           |                  |            | 0.00 €                                                                                                    |                                   |
| f) Other direct costs       0.00 €         g) Costs of large research infrastructure       0.00 €         h) Indirect costs (= 0.25 * (a + b + f + g - 0))       0.00 €         j) Total costs (= a + b + d + e + f + g + h)       0.00 €         m) Maximum EU contribution (100%)       0.00 €         n) Requested EU contribution       0.00 €         Additional Information for indirect costs:       0.00 €         Use of 'costs of in-kind contributions not used on premises? (o) ◯ Yes       No                                                                                                    | e) Direct costs of providing financial support to third parties                             |                  |            | 0.00 €                                                                                                    |                                   |
| g) Costs of large research infrastructure       0.00 €         h) Indirect costs (= 0.25 * (a + b + f + g - 0))       0.00 €         j) Total costs (= a + b + d + e + f + g + h)       0.00 €         m) Maximum EU contribution (100%)       0.00 €         n) Requested EU contribution       0.00 €         Additional Information for indirect costs:       0.00 €         Use of 'costs of in-kind contributions not used on premises? (o) ○ Yes ● No       ● No                                                                                                    | f) Other direct costs                                                                       |                  |            | 0.00 €                                                                                                    | 8                                 |
| h) Indirect costs (= 0.25 * (a + b + f + g - 0))       0.00 €         j) Total costs (= a + b + d + e + f + g + h)       0.00 €         m) Maximum EU contribution (100%)       0.00 €         n) Requested EU contribution       0.00 €         Additional Information for indirect costs:       0.00 €          Use of 'costs of in-kind contributions not used on premises? (o) ○ Yes ● No       ● No                                                                                                    | g) Costs of large research infrastructure                                                   |                  |            | 0.00 €                                                                                                    | _                                 |
| j) Total costs (= a + b + d + e + f + g + h)       0.00 €         m) Maximum EU contribution (100%)       0.00 €         n) Requested EU contribution       0.00 €         Additional Information for indirect costs:       0.00 ♀          Use of 'costs of in-kind contributions not used on premises? (o) ◯ Yes ● No       ● No                                                                                                    | h) Indirect costs (= 0.25 * (a + b + f + g - o))                                            |                  |            | 0.00 €                                                                                                    |                                   |
| m) Maximum EU contribution (100%)<br>n) Requested EU contribution<br>Additional Information for indirect costs:<br>Use of 'costs of in-kind contributions not used on premises? (o) ○ Yes  No                                                                                                    | j) Total costs (= a + b + d + e + f + g + h)                                                |                  |            | 0.00 €                                                                                                    |                                   |
| n) Requested EU contribution 0.00 € Additional Information for indirect costs: Use of 'costs of in-kind contributions not used on premises? (o) ○ Yes ● No                                                                                                    | m) Maximum EU contribution (100%)                                                           |                  |            | 0.00 €                                                                                                    | -                                 |
| Additional Information for indirect costs:<br>Use of 'costs of in-kind contributions not used on premises? (o) O Yes O No                                                                                                    | n) Requested EU contribution                                                                |                  |            | 0.00 €                                                                                                    |                                   |
| Additional Information for indirect costs:<br>Use of 'costs of in-kind contributions not used on premises? (o) O Yes O No                                                                                                    |                                                                                             |                  |            |                                                                                                    |                                   |
| Use of 'costs of in-kind contributions not used on premises? (o) O Yes 💿 No                                                                                                    | Additional Information for indirect costs:                                                  |                  |            |                                                                                                    |                                   |
|                                                                                                    | Use of 'costs of in-kind contributions not used on premises'                                | ? (o) 🔾 Yes 💿 No |            | a start was a start was a start was a start was a start was a start was a start was a start was a start was a s | 12242-12                          |
| Validate                                                                                                    |                                                                                             |                  |            |                                                                                                    | Validate                          |

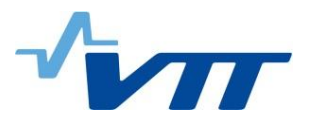

#### **Financial statement**

 Click the "Lock for Review" button, which will prevent further editing and generate a pdf document (This might take a few minutes.)

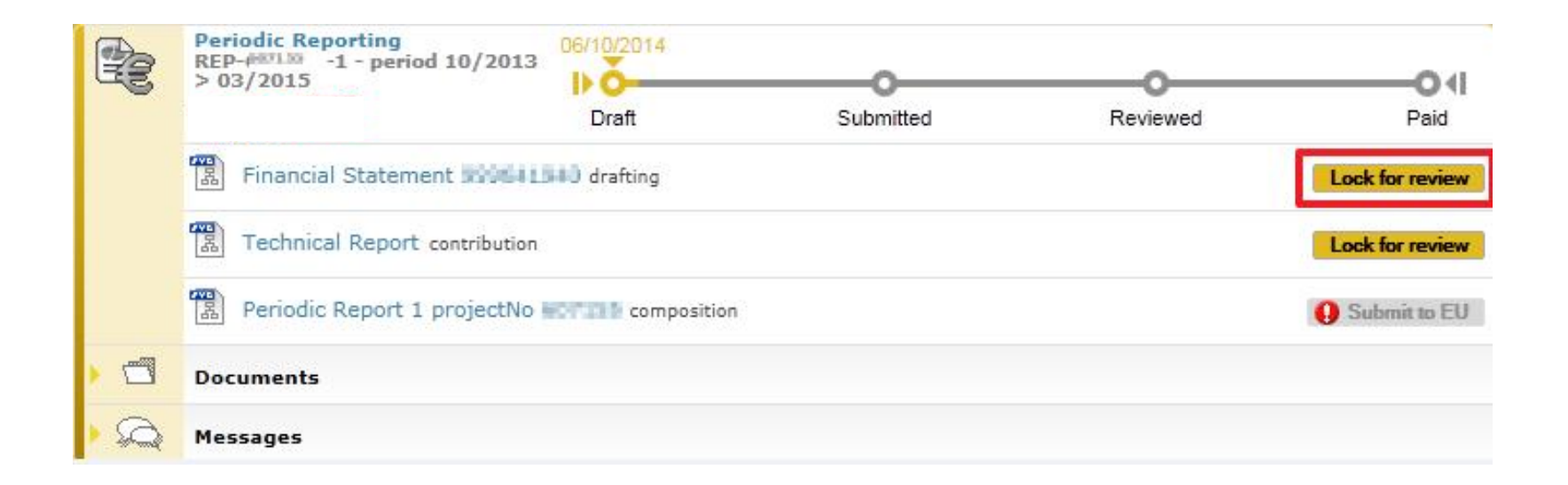

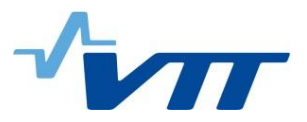

#### **Financial statement**

 The Financial Statement can be unlocked ("Unlock to draft") for further editing or electronically signed & submitted ("Sign and Submit") to the coordinator.

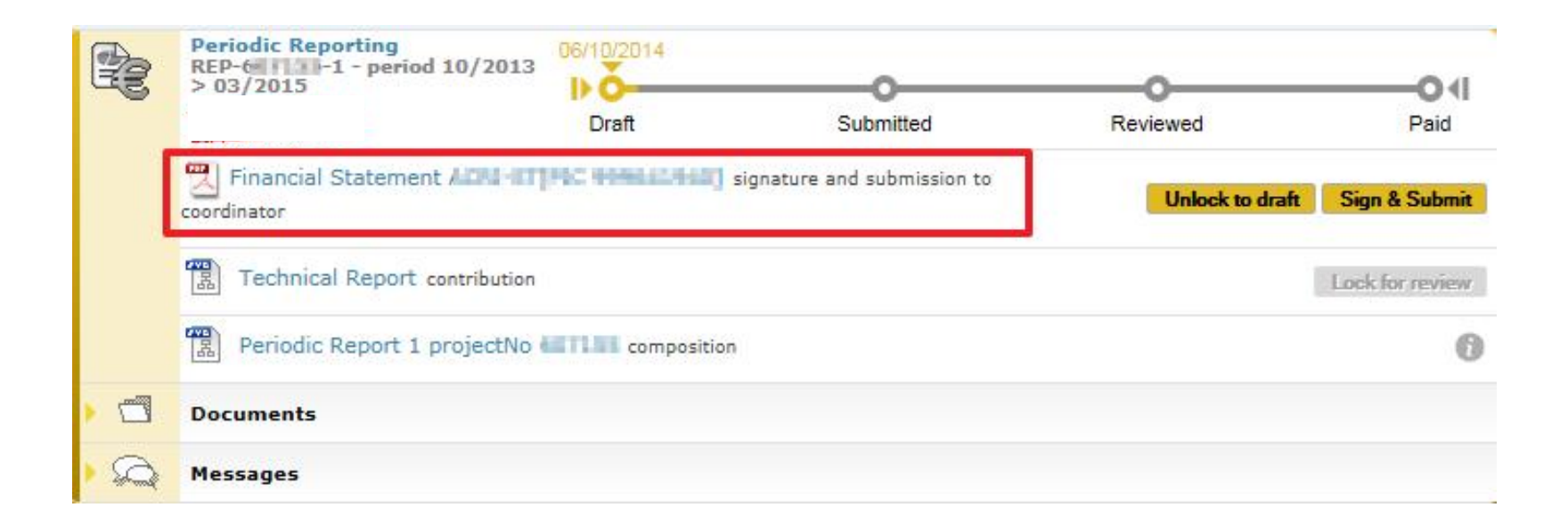

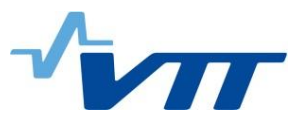

#### **Financial statement / Signature window**

|    |                                                                                                    | EUROPEAN COM                                                                          | MISSION             | AUTHENTICAT                   | TION SERVICE                 |             |
|----|----------------------------------------------------------------------------------------------------|---------------------------------------------------------------------------------------|---------------------|-------------------------------|------------------------------|-------------|
|    | European<br>Commission                                                                                          | External                                                                              |                     |                               |                              |             |
| EU | ROPA > Authentication Service > E                                                                               | CAS Signature                                                                         |                     |                               |                              |             |
|    |                                                                                                    |                                                                                       | 🤱 Logout            | Change password               | Account information          | Help        |
|    |                                                                                                    |                                                                                       |                     | ! TestOne                     | PARTNER (Test1.Partner)      | External    |
|    | ECAS Signatur                                                                                                   | re<br>Iℝ to the ECAS Signature page.This page                                         | allows you to digit | ally sign a transaction using | g your ECAS password.        |             |
|    | The SyGMa-PPGMS a<br>The transaction has the follo<br>legal entity action of the set<br>See the complete transa | pplication is asking you to sign<br>owing description: Signature of the fina<br>ction | a transaction       | for @@?155-5AFI as auth       | orised representative of the | e<br>ersion |
|    | To sign the transaction                                                                                         | on, please enter your ECAS pas                                                        | ssword              |                               |                              |             |
|    | Reason:                                                                                                    | (For signature)                                                                       |                     |                               |                              |             |
|    |                                                                                                    | Comment                                                                               |                     | *                             |                              |             |
|    |                                                                                                    | Password *                                                                            |                     |                               |                              |             |

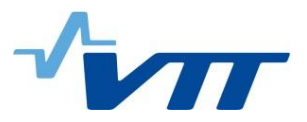

#### **Financial statement**

 electronically signed & submitted financial statement can via the task Periodic Report composition.

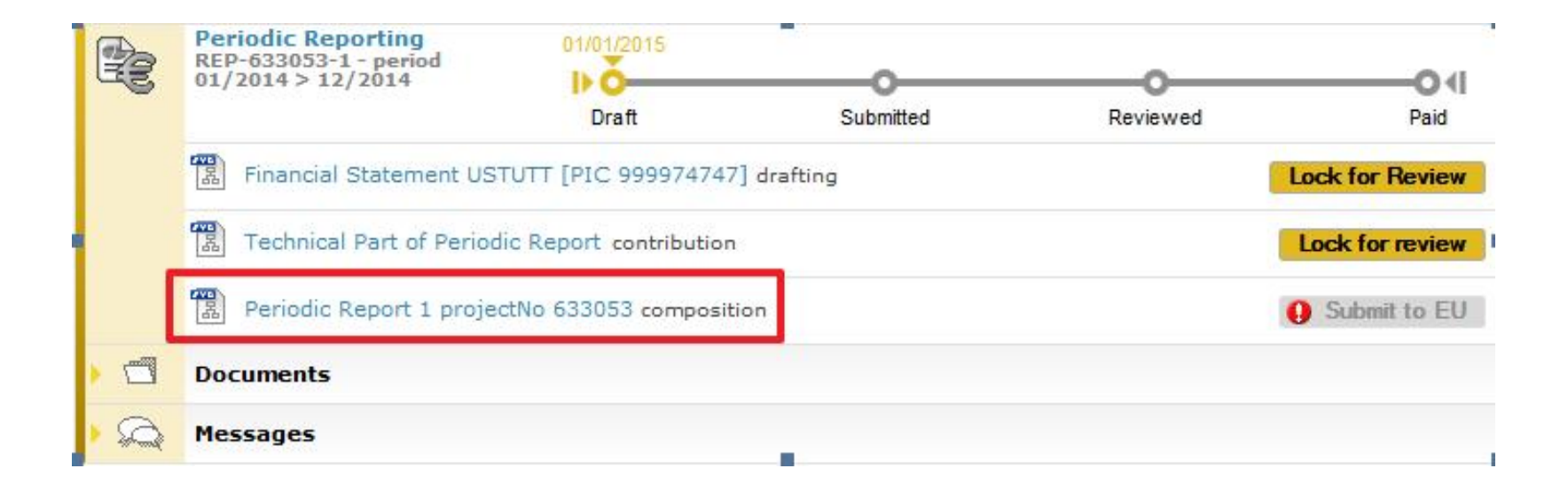

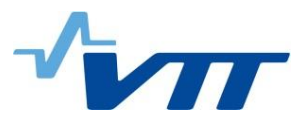

#### **Financial statement**

Please click on the Financial Statement pdf to download

|                                          | Filter | All | Draft      | Available | Included |
|------------------------------------------|--------|-----|------------|-----------|----------|
| Report Element                           |        |     | Status     |           |          |
| Technical report                         |        |     |            |           |          |
| Technical Statement                      |        |     | Draft      |           |          |
| Financial report                         |        |     |            |           |          |
| Financial Statement                      |        |     | Draft      |           |          |
| Financial Statement                      |        |     | Draft      |           |          |
| Financial Statement ACR CT[PIC 90064740] |        |     | Sent to CO | -         |          |
| Financial Statement                      |        |     | Draft      |           |          |
| Financial Statement 953533144            |        |     | Draft      |           |          |
| Financial Statement                      |        |     | Draft      |           |          |
| Financial Statement 91179914             |        |     | Deef       |           |          |

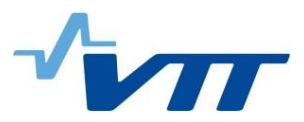

#### To open push "Periodic Reporting"

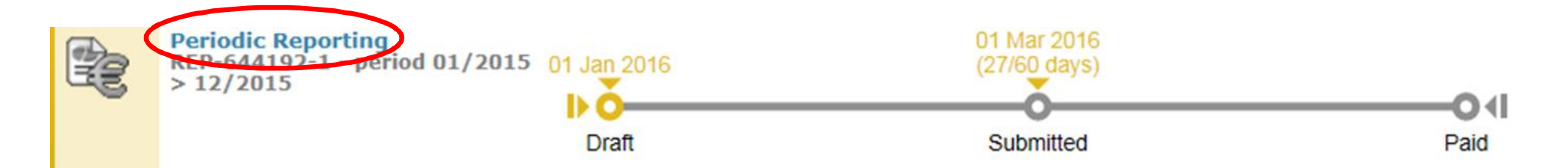

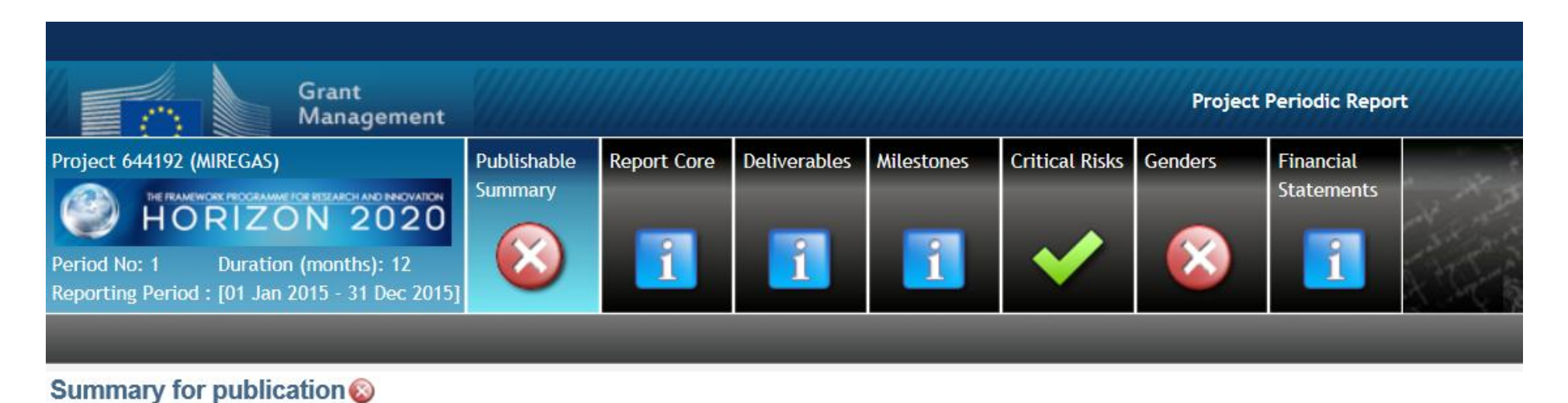

- Summary of the context and overall objectives of the project

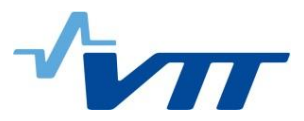

#### Download UoR and Financial Statements

| 1                                            | •                                                         | Grant<br>Management                                                                                                    |                                                                                                    | Proje                                                         | ect Periodic Report                                                                            |                                                                                                    |
|----------------------------------------------|-----------------------------------------------------------|----------------------------------------------------------------------------------------------------|----------------------------------------------------------------------------------------------------|---------------------------------------------------------------|------------------------------------------------------------------------------------------------|----------------------------------------------------------------------------------------------------|
| 44192 (MIR<br>eriod No: 1<br>eporting Pe     | EGAS)<br>HORI<br>I Dui<br>eriod : [01                     | RIA P<br>SCARWER ICS ESCARCH AND RECOVATION<br>ZON 2020<br>ration (months): 12<br>1 Jan 2015 - 31 Dec 2015]                | Jubishable<br>ummary     Report Core     Deliverables     Milestones     C       Immary     Image: Image: Imag | Critical Risks Publication                                    | ns Patents (IPR) Gen                                                                           | der Financial<br>Statements                                                                                                    |
|                                              |                                                           |                                                                                                    |                                                                                                    |                                                               |                                                                                                |                                                                                                    |
| artners                                      | Financi                                                   | ial Report                                                                                                    |                                                                                                    |                                                               |                                                                                                | Use of Resources summary  Financial Statements Summar                                                                                                    |
| Partners<br>Number                           | Financi<br>Role                                           | ial Report Short Name                                                                                                    | Legal Name                                                                                                    | Country                                                       | PIC                                                                                            | Use of Resources summary D Financial Statements Summar<br>Status                                                                                                    |
| Partners<br>Number                           | Financi<br>Role<br>CO                                     | Short Name<br>VTT Oy                                                                                                    | Legal Name<br>Teknologian tutkimuskeskus VTT Oy                                                                                                    | Country<br>Fl                                                 | PIC<br>932760440                                                                               | Use of Resources summary Draft                                                                                                    |
| Number                                       | Financi<br>Role<br>CO<br>UTRO                             | Short Name<br>VTT Oy<br>VTT                                                                                                | Legal Name<br>Teknologian tutkimuskeskus VTT Oy<br>TEKNOLOGIAN TUTKIMUSKESKUS VTT                                                                                                    | Country<br>Fl<br>Fl                                           | PIC<br>932760440<br>999901706                                                                  | Use of Resources summary  Financial Statements Summar<br>Status<br>Draft<br>Draft                                                                                                    |
| Number<br>• 1<br>• 2                         | Financi<br>Role<br>CO<br>UTRO<br>BEN                      | ial Report<br>Short Name<br>VTT Oy<br>VTT<br>TAMPERE UNIVERSITY OF T                                                       | Legal Name<br>Teknologian tutkimuskeskus VTT Oy<br>TEKNOLOGIAN TUTKIMUSKESKUS VTT<br>E TTY-SAATIO                                                                                                    | Country<br>FI<br>FI<br>FI                                     | PIC<br>932760440<br>999901706<br>990343811                                                     | Use of Resources summary Difference Summary<br>Status<br>Draft<br>Draft<br>Draft<br>Draft                                                                                                    |
| Number<br>1<br>2<br>3                        | Financi<br>Role<br>CO<br>UTRO<br>BEN<br>BEN               | Short Name<br>VTT Oy<br>VTT<br>TAMPERE UNIVERSITY OF T<br>VAISALA OYJ                                                      | Legal Name<br>Teknologian tutkimuskeskus VTT Oy<br>TEKNOLOGIAN TUTKIMUSKESKUS VTT<br>E TTY-SAATIO<br>VAISALA OYJ                                                                                                    | Country<br>Fl<br>Fl<br>Fl<br>Fl<br>Fl                         | PIC<br>932760440<br>999901706<br>990343811<br>953862693                                        | Use of Resources summary Financial Statements Summar<br>Status<br>Draft<br>Draft<br>Draft<br>Draft<br>Draft<br>Draft                                                                           |
| Number<br>1<br>2<br>3<br>4                   | Financi<br>Role<br>CO<br>UTRO<br>BEN<br>BEN<br>BEN        | Short Name<br>VTT Oy<br>VTT<br>TAMPERE UNIVERSITY OF T<br>VAISALA OYJ<br>ITME                                              | Legal Name         Teknologian tutkimuskeskus VTT Oy         TEKNOLOGIAN TUTKIMUSKESKUS VTT         E       TTY-SAATIO         VAISALA OYJ         INSTYTUT TECHNOLOGII MATERIALOW ELEKTRONICZNY                                                                                                    | Country<br>Fl<br>Fl<br>Fl<br>Fl<br>Fl<br>Fl<br>PL             | PIC<br>932760440<br>999901706<br>990343811<br>953862693<br>999509729                           | Draft<br>Draft<br>Draft<br>Draft<br>Draft<br>Draft<br>Draft<br>Draft<br>Draft<br>Draft                                                                                                    |
| Number<br>1<br>2<br>3<br>4<br>5              | Financi<br>Role<br>CO<br>UTRO<br>BEN<br>BEN<br>BEN<br>BEN | ial Report<br>Short Name<br>VTT Oy<br>VTT<br>TAMPERE UNIVERSITY OF T<br>VAISALA OYJ<br>ITME<br>Airoptic Sp. z o.o.         | Legal Name         Teknologian tutkimuskeskus VTT Oy         TEKNOLOGIAN TUTKIMUSKESKUS VTT         E       TTY-SAATIO         VAISALA OYJ         INSTYTUT TECHNOLOGII MATERIALOW ELEKTRONICZNY         Airoptic Spolka z Ograniczona Odpowiedzialnoscia                                                                                                    | Country<br>FI<br>FI<br>FI<br>FI<br>PL<br>PL<br>PL             | PIC<br>932760440<br>999901706<br>990343811<br>953862693<br>999509729<br>955124178              | Use of Resources summary Financial Statements Summar<br>Status<br>Draft<br>Draft<br>Draft<br>Draft<br>Draft<br>Draft<br>Draft<br>Accepted by COO                                               |
| <b>Number</b><br>▼1<br>2<br>3<br>4<br>5<br>6 | Financi<br>CO<br>UTRO<br>BEN<br>BEN<br>BEN<br>BEN<br>BEN  | ial Report<br>Short Name<br>VTT Oy<br>VTT<br>TAMPERE UNIVERSITY OF T<br>VAISALA OYJ<br>ITME<br>Airoptic Sp. z o.o.<br>VIGO | Legal Name         Teknologian tutkimuskeskus VTT Oy         TEKNOLOGIAN TUTKIMUSKESKUS VTT         E         TTY-SAATIO         VAISALA OYJ         INSTYTUT TECHNOLOGII MATERIALOW ELEKTRONICZNY         Airoptic Spolka z Ograniczona Odpowiedzialnoscia         VIGO SYSTEM S.A.                                                                                                    | Country<br>Fl<br>Fl<br>Fl<br>Fl<br>Fl<br>PL<br>PL<br>PL<br>PL | PIC<br>932760440<br>999901706<br>990343811<br>953862693<br>999509729<br>955124178<br>999659303 | Use of Resources summary Financial Statements Summar<br>Status<br>Draft<br>Draft<br>Draft<br>Draft<br>Draft<br>Draft<br>Accepted by COO<br>Frozen/Ready For Submission to COO/Ready For Signat |

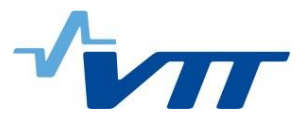

- The Coordinator approves the elements of the Periodic Report & submits to the EU
- Click on the Include /Redo button to approve or reject an element (Financial Statement and/or Technical Part of the Periodic Report).

|                                       | Filter | All | Draft      | Available | Include |
|---------------------------------------|--------|-----|------------|-----------|---------|
| Report Element                        |        |     | Status     | Action    |         |
| Technical report                      |        |     |            |           |         |
| Second Contract of Periodic Report    |        |     | Included   | Redo      |         |
| Tinancial report                      |        |     |            |           |         |
| Financial Statement ++++ 111          |        |     | Draft      |           |         |
| Financial Statement                   |        |     | Draft      |           |         |
| Tinancial Statement ALI TIME THE FILM |        |     | Sent to CO | Redo      | Include |
| Financial Statement HTTH III          |        |     | Draft      |           |         |
| Financial Statement                   |        |     | Draft      |           |         |
| Financial Statement                   |        |     | Draft      |           |         |
| Financial Statement -                 |        |     | Deaft      |           |         |

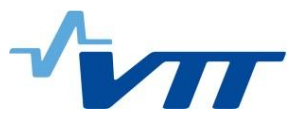

- The Financial Statements of the Periodic Report are submitted to the EU in one single submission.
- To submit click on the button Submit to EU (at least one financial statement and the technical part needs to be included for the Submit to EU button to become available).
- The button will be disabled if there are validation errors

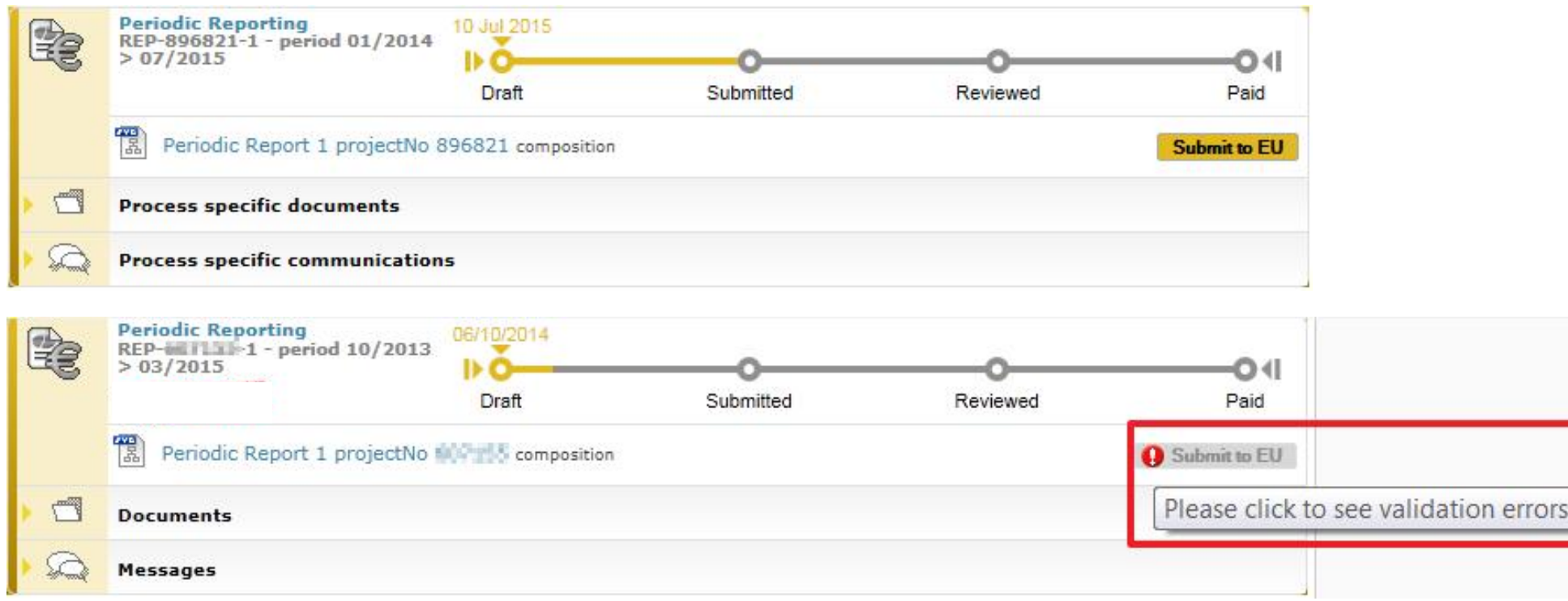

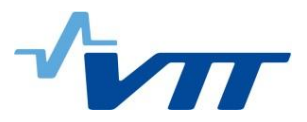

Click the Submit to EU button to submit the periodic report to the EU.

| Periodic Report 1 project No 896821                                                   | ×            |
|---------------------------------------------------------------------------------------|--------------|
| You are about to submit the periodic report to the EU. Press submit to EU to proceed. |              |
| I agree with the conditions                                                           | Submit to EU |

 The process goes to the status Submitted and the process box turns blue (this means the process is in the hands of the EU now).

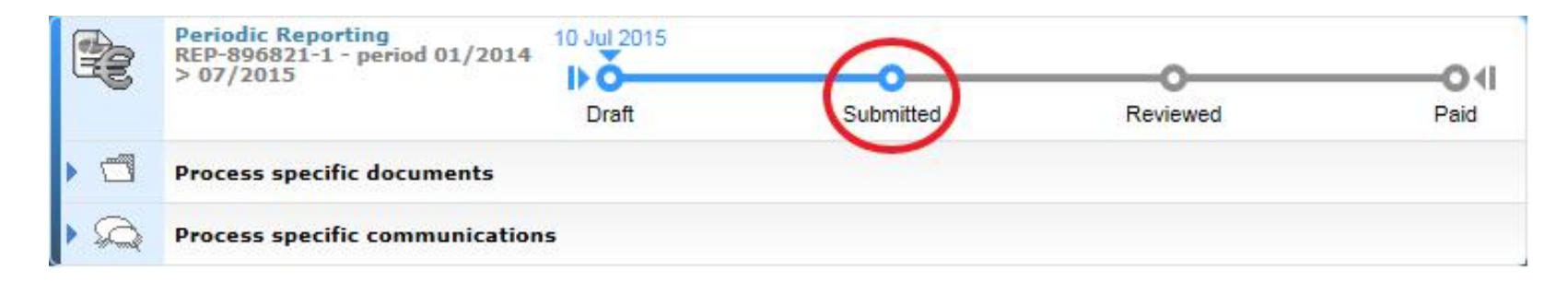

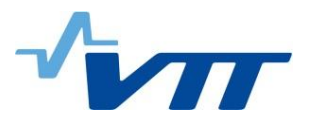

#### **Error-tilanteet**

- Älä jätä tyhjiä kustannusrivejä -> Validointi vaiheessa aiheuttaa error-viestin.
- Other costit ei tarvitse eritellä 15% rajaan yli. Komissio kysyy lisää selvitystä tarvittaessa.
- Muista lukita ja allekirjoittaa raportti, tietojen syöttäminen ei riitä.
- Jos komissio hylkää Periodic reportin -> kaikki partnerit joutuvat allekirjoittaa uudelleen, vaikka heidän ei tarvitse tehdä muutoksia.

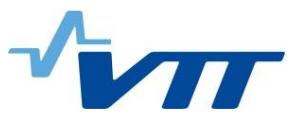

# Periodic Report rejected by the Commission, start preparing new / Partner view

|      | Periodic Reporting<br>REP-664337-1 - period 06/2015 01 Jan 2016<br>> 05/2016 |           | 10 Dec 2016<br>(52/90 days) |
|------|------------------------------------------------------------------------------|-----------|-----------------------------|
|      | Draft                                                                        | Submitted | Paid                        |
|      | Technical Part of Periodic Report contribution                               |           | Lock for review             |
|      | Periodic Report 1 composition                                                |           | <b>E</b>                    |
|      | Process specific documents                                                   |           |                             |
| PQ . | Process specific communications                                              |           |                             |

| R      | eriodic I             | leport                | 1 project No 664337                                         |     |                           |           | ×        |
|--------|-----------------------|-----------------------|-------------------------------------------------------------|-----|---------------------------|-----------|----------|
|        |                       |                       | Filter                                                      | All | Draft                     | Available | Included |
|        | Report                | Eleme                 | nt                                                          |     | Status                    |           |          |
| ) Tech | nical repo<br>Technik | r <b>t</b><br>cal Par | t of Periodic Report                                        |     | Draft                     |           | ^        |
| Finan  | cial repor<br>(0/9)   | t                     | Financial Statement SLOVENSKA AKADEMIA VIED [PIC 999530390] |     | Draft                     |           |          |
| 2      | (0/1)                 |                       | Financial Statement VTT[PrC 932760440]                      |     | Available For             |           |          |
| 3      | (0/1)                 | 1<br>B                | Financial Statement undefined [PIC 999994515]               |     | Available For<br>Revision |           |          |

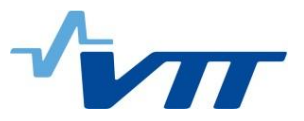

## Periodic Report rejected by the Commission, start preparing new / Partner view

| Explanation of major cost items if the amount exceeds 15% of personnel costs<br>Amount to be explained: € 4658.19 |                   |                   |                   |                  |                            |                     |                                              |                     |  |  |
|----------------------------------------------------------------------------------------------------|-------------------|-------------------|-------------------|------------------|----------------------------|---------------------|----------------------------------------------|---------------------|--|--|
| No.                                                                                                    | Costs             | Short Description |                   | Category         | Associated Work<br>Package | Foreseen in Annex I | Explanations (if not<br>foreseen in Annex I) |                     |  |  |
| 1                                                                                                    | 1,412.69 €        | 6                 | Tuomas Pinomaa/   | Travel           | WP3                        | No                  | 61                                           | Participation in th |  |  |
| 2                                                                                                    | 1,390.22 €        | ۵                 | Tuomas Pinomaa/   | Travel           | WP3                        | Yes                 | 6                                            |                     |  |  |
| 3                                                                                                    | 1,288.58 €        | 6                 | Tuomas Pinomaa/   | Travel           | WP3                        | Yes                 | 61                                           |                     |  |  |
| 4                                                                                                    | 1,168.83 €        | 6                 | Risto Kuivanen/ N | Travel           | WP3                        | Yes                 | 61                                           |                     |  |  |
| Use of                                                                                                    | f in kind contrib | oution            | from third party  |                  |                            |                     |                                              |                     |  |  |
|                                                                                                    |                   |                   |                   | There are no Use | of Resources provided      |                     |                                              |                     |  |  |

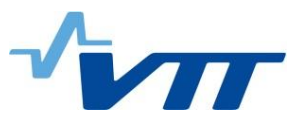

## Periodic Report rejected by the Commission, start preparing new / Coordinator view

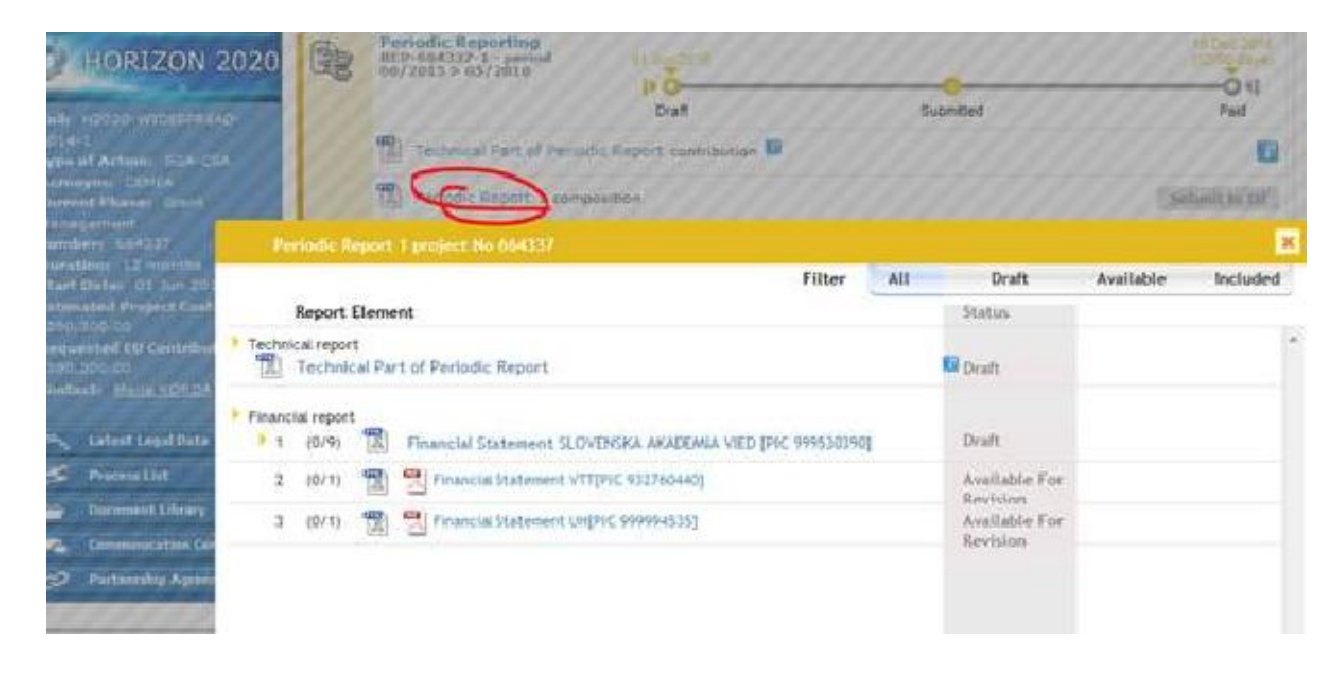

| Available For | -      | Sec. 1.1. |
|---------------|--------|-----------|
| Revision      | Revise | Include   |

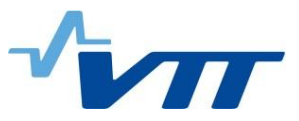

## Periodic Report rejected by the Commission, start preparing new / Partner view

| R | Periodic Reporting<br>REP-643309-1 - period 03/2015 01 Mar 2016<br>> 02/2016                  |             | 29 Oct 2016<br>(80/90 days) |
|---|-----------------------------------------------------------------------------------------------|-------------|-----------------------------|
|   | Draft                                                                                         | Submitted   | O <b>∢I</b><br>Paid         |
|   | 📳 Technical Part of Periodic Report contribution 🗊                                            |             | Lock for review             |
|   | Financial Statement VTT [PIC 932760440] drafting 🗊                                            |             | Lock for review             |
|   | Financial Statement VTT [PIC 999901706] (as UTRO) drafting                                    |             | S Lock for review           |
|   | Financial Statement VTT[PIC 932760440] signature and su<br>coordinator by other beneficiaries | bmission to |                             |
|   | Periodic Report 1 composition                                                                 |             |                             |
|   | Process specific documents                                                                    |             |                             |
| 1 | Process specific communications                                                               |             |                             |

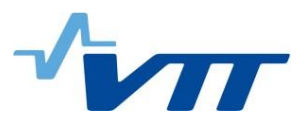

### **Useful links**

Periodic reporting:

https://webgate.ec.europa.eu/fpfis/wikis/display/ECResearchGMS/ How+to+complete+your+financial+statement

• Financial Statement:

https://webgate.ec.europa.eu/fpfis/wikis/pages/viewpage.action?s paceKey=ECResearchGMS&title=Periodic+Reporting

Online manual:

http://ec.europa.eu/research/participants/docs/h2020-fundingguide/grants/grant-management/reports/periodic-reports\_en.htm

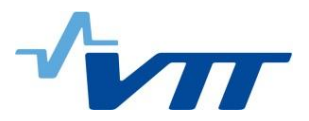

### Thank you!

Ms. Kinga Koski Coordinator, EU Project Finance Teknologian tutkimuskeskus VTT PO Box 1100, FI-90571 Oulu, Finland Mobile: +358 40 158 7102, Fax: +358 20 722 2320 <u>kinga.koski@vtt.fi</u> <u>www.vtt.fi</u>

点

## TECHNOLOGY FOR BUSINESS